## FP MOODLE 2 : CREER UNE ACTIVITE DE DEPOT DE DEVOIRS ET ANNOTER LES TRAVAUX DES ETUDIANTS

# 1. Créer un espace de dépôt de devoirs

- Activez le mode **Edition**
- Cliquez sur « + Ajouter une activité ou une ressource »
- Cliquez sur « Devoir » puis « Ajouter »
- Renseignez le \*nom\* et la \*description\* du devoir
- Dans « Disponibilité », choisissez les dates d'ouverture et de fermeture du devoir.
- Dans « Type de remise », cochez en fonction de vos besoins les types de remise que vous souhaitez. Par exemple :
  - o Remises de fichiers
  - o Commentaires
- Dans « Nombre max. de fichiers à remettre » : changez le chiffre 1 par défaut si vous voulez que les étudiants puissent déposer plusieurs documents. <u>Attention, dans ce type d'activité, la taille de chaque</u> document déposé par l'étudiant est limitée à 1Mo.
- Dans « Types de feedback », trois options sont proposées par défaut :
  - Feedbacks par commentaires
  - Formulaire d'évaluation
  - Fichiers de feedback (ce dernier est très important si vous voulez déposer comme feedbacks des travaux des étudiants annotés)

Dans l'exemple ci-dessous, je choisis :

- o Feedback par commentaires
- Fichiers de feedback.
- Types de remise

| Types de remise                          | □ Texte en ligne ⑦ 	Remises de fichiers ⑦                                                                                                    |  |  |  |  |
|------------------------------------------|----------------------------------------------------------------------------------------------------|--|--|--|--|
| Nombre maximal de mots 🕐                 | Activer                                                                                                    |  |  |  |  |
| Nombre maximum de fichiers à<br>remettre | 1                                                                                                    |  |  |  |  |
| Taille maximale des fichiers remis       | Taille limite de dépôt Activité (1Mo)                                                                                                    |  |  |  |  |
| ▼ Types de feedback                      |                                                                                                    |  |  |  |  |
| Types de feedback                        | Feedback par commentaires     Image: Techiers de feedback   Image: Techiers de feedback     Image: Techiers de feedback   Image: Techiers de feedback |  |  |  |  |
| Commentaire en ligne 🕐                   | Oui 🔻                                                                                                    |  |  |  |  |

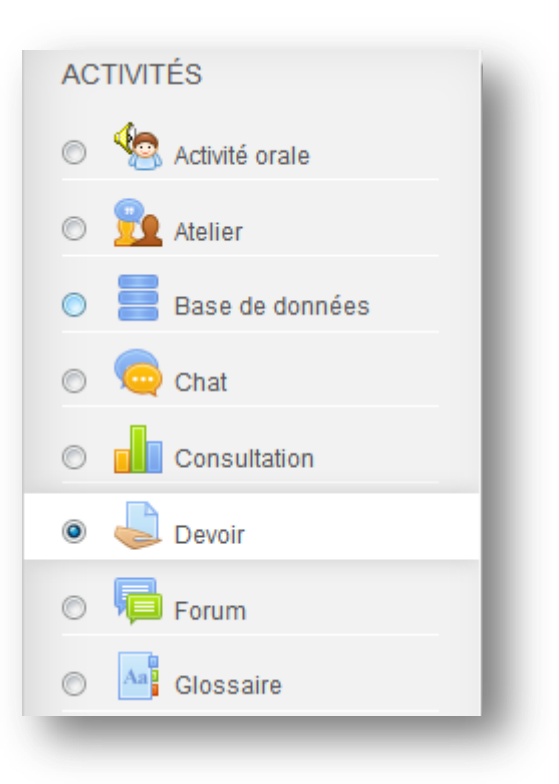

## FP MOODLE 2 : CREER UNE ACTIVITE DE DEPOT DE DEVOIRS ET ANNOTER LES TRAVAUX DES ETUDIANTS

- Dans « Notifications », vous pouvez paramétrer le devoir pour que vous soyez informé(e) des travaux remis par mail notamment des remises en retard.
- Dans « Note », vous avez la possibilité de choisir le mode d'évaluation, sur une simple note ou selon un barème précis.

#### 2. Consulter et récupérer les devoirs déposés

Pour consulter les travaux déposés des étudiants, cliquez sur « Consulter/évaluer tous les travaux remis ».

Dans « Action d'évaluation », choisissez « Télécharger tous les travaux remis ».

Vous avez la possibilité de <u>verrouiller la remise des travaux</u> en cochant les devoirs concernés et en cliquant sur le bouton **« Valider »** à côté de **« Verrouiller la remise des travaux ».** 

| Action d'évaluation                                                                                                    |                     |                    |                                     |                                     |                     |               |  |
|----------------------------------------------------------------------------------------------------|---------------------|--------------------|-------------------------------------|-------------------------------------|---------------------|---------------|--|
| Télécharger tous les travaux remis                                                                                                |                     |                    |                                     |                                     |                     |               |  |
| Choisir<br>Afficher le carnet de note<br>Déposer plusieurs fichiers de feedback dans un ZIP<br>Télécharger tous les travaux remis |                     |                    |                                     |                                     |                     |               |  |
| Sélectionner<br>V                                                                                                    | utilisateur<br>=    | / Nom              | Adresse de courriel                 | Statut                              | Note<br>-           | Modifier<br>= |  |
|                                                                                                    |                     | Etudiant<br>Test   | testetudiant@gmail.com              | Remis<br>pour<br>évaluation         |                     | Modifier-     |  |
|                                                                                                    |                     | Etudiant2<br>Test2 | test@etu.edu                        | Remis<br>pour<br>évaluation         | -                   | Modifier▼     |  |
|                                                                                                    |                     | Prenom<br>Testetu  | Prenom.Testetu@e.u-<br>grenoble3.fr | Remis<br>pour<br>évaluation         | @*<br>-             | Modifier▼     |  |
|                                                                                                    |                     | Student<br>Test 1  | student.test1@gmail.com             | Remis<br>pour<br>évaluation<br>Noté | ₽<br>95,00 / 100,00 | Modifier▼     |  |
| •                                                                                                    | III<br>Avec la séle | ection             | Verrouiller la remise des tra       | avaux                               | Valider             |               |  |

### 3. Noter et annoter les travaux des étudiants

| Pour donner un feedback à                                                 | Note sur 100 ⑦                           | 82 Saisissez ici la note du devoir.              |
|---------------------------------------------------------------------------|------------------------------------------|--------------------------------------------------|
| chaque devoir, dans l'onglet<br>« <b>Notes</b> ».                         | Note actuelle dans le carnet de<br>notes |                                                  |
| cliquez sur cette icône 🗹.                                                | Évaluation d'étudiant                    | 1 de 4                                           |
|                                                                           | Feedback par commentaires                |                                                  |
| La fenêtre du feedback                                                    |                                          | Mettez ici vos commentaires.                     |
| apparaît. Vous pouvez                                                     |                                          | Chemin: p                                        |
| maintenant pour chaque                                                    | Fichiers de feedback                     | Taille maximale des nouveaux fichiers : Illimité |
| devoir :                                                                  |                                          |                                                  |
| devoir.                                                                   |                                          | ▶ 🚞 Fichiers                                     |
| <ul> <li>✓ Donner une note</li> <li>✓ Ajouter des commentaires</li> </ul> |                                          | Déposez ici les travaux<br>annotés               |
| <ul> <li>✓ Déposer des travaux<br/>annotés.</li> </ul>                    | Notifier les étudiants                   | Oui •                                            |
|                                                                           |                                          |                                                  |

#### 4. Afficher et exporter le carnet de notes

Une fois que les évaluations sont terminées, vous pouvez visionner le carnet de notes en cliquant sur « Afficher le carnet de note » dans le bloc « Administration du devoir ».

## FP MOODLE 2 : CREER UNE ACTIVITE DE DEPOT DE DEVOIRS ET ANNOTER LES TRAVAUX DES ETUDIANTS

Vous pouvez également sauvegarder le carnet de notes au format Excel en faisant dérouler le menu « Rapport de l'évaluateur » et choisir Exporter > Feuille de calcul Excel.

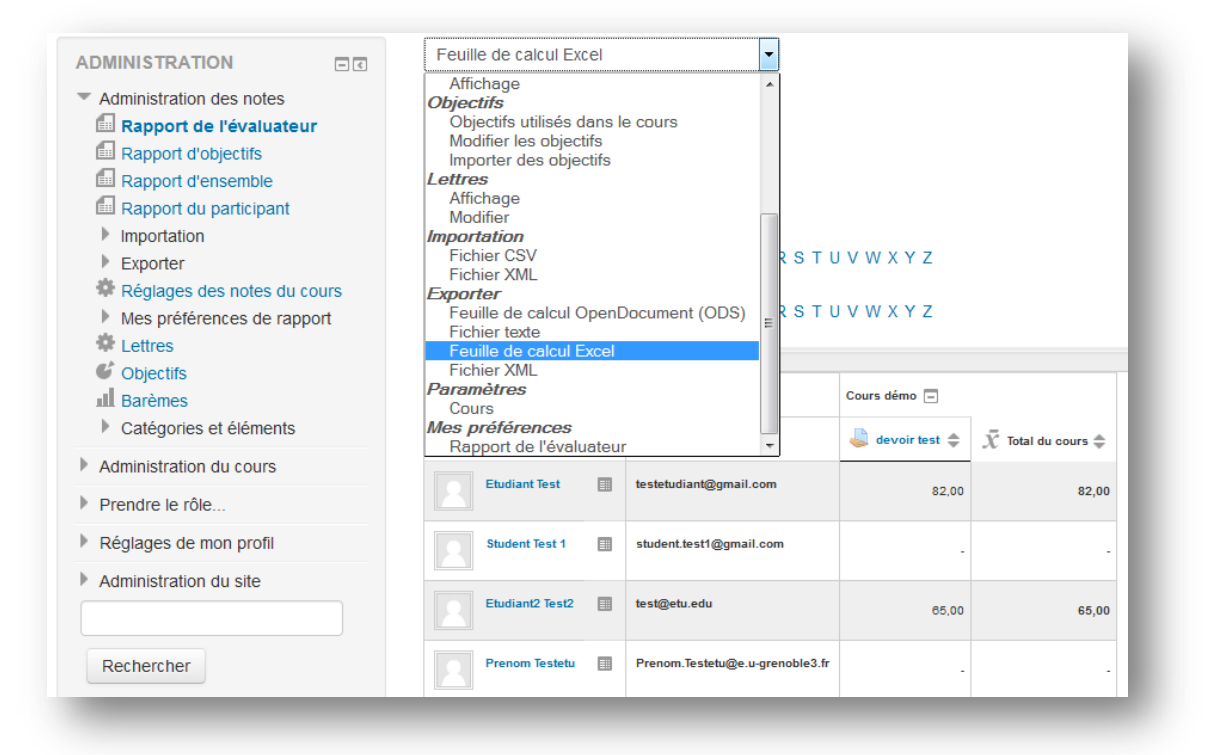